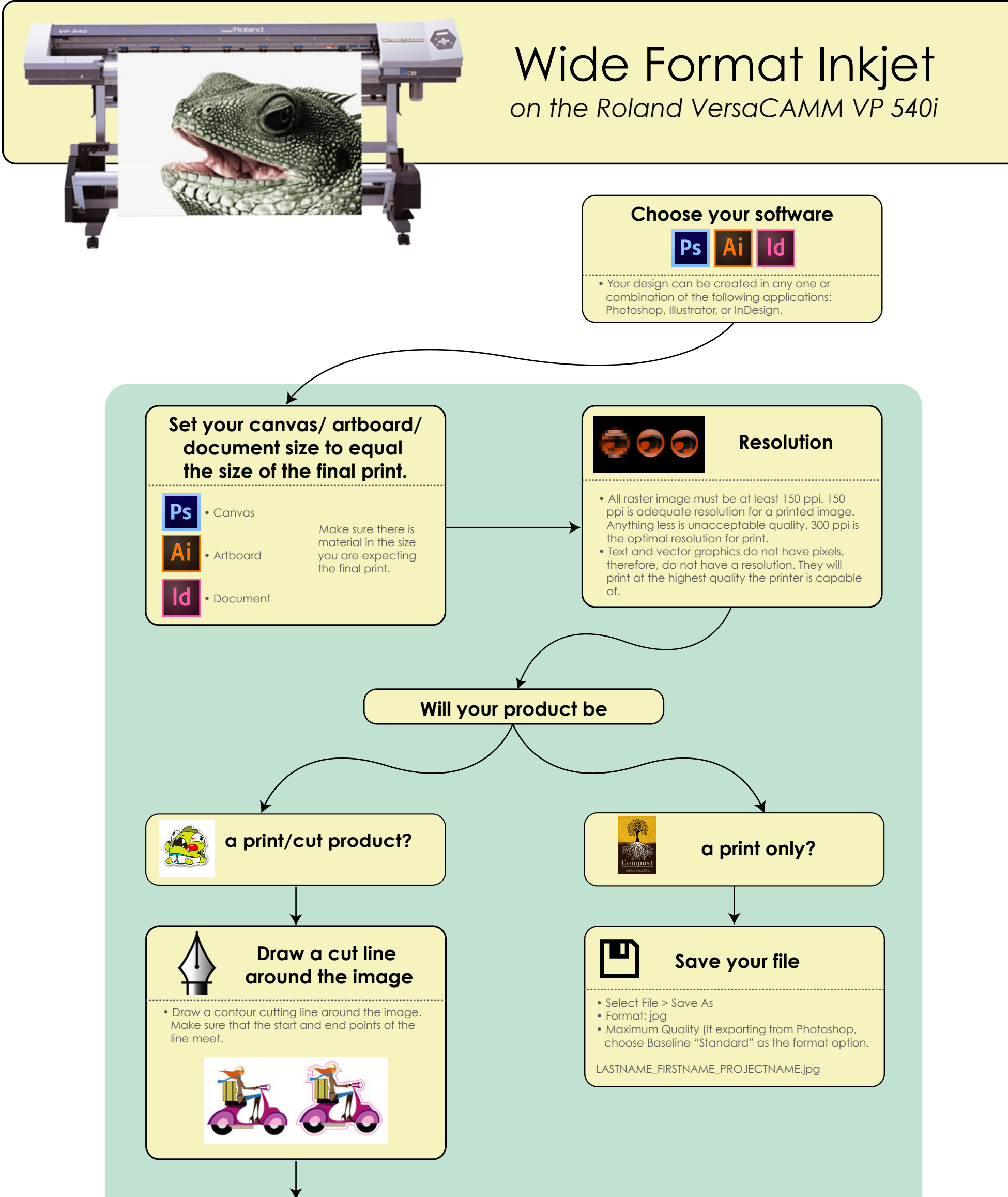

Swatches Appearance bb 1-=

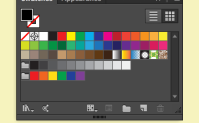

## CutContour Spot Color

• Create a new swatch with the following options. Use this color as the stroke color of all contour cutting lines.

|             | Swatch Options |
|-------------|----------------|
| Swatch Nam  | e: CutContour  |
| Color Typ   | e: Spot Color  |
|             | ✓ Global       |
| - Color Mod | e: CMYK        |
|             |                |
| 🕸 🔲 Y 🧧     | 0 %            |
| K 🛓         | 0 %            |
|             |                |
| Preview     | Cancel OK      |
|             |                |
|             |                |

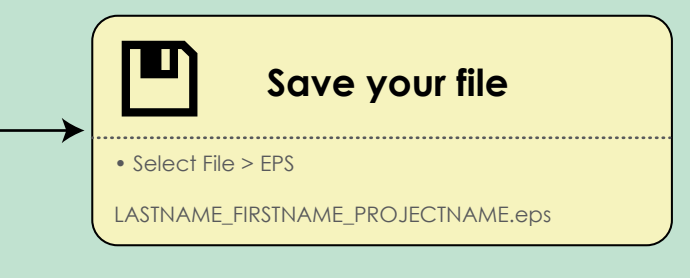